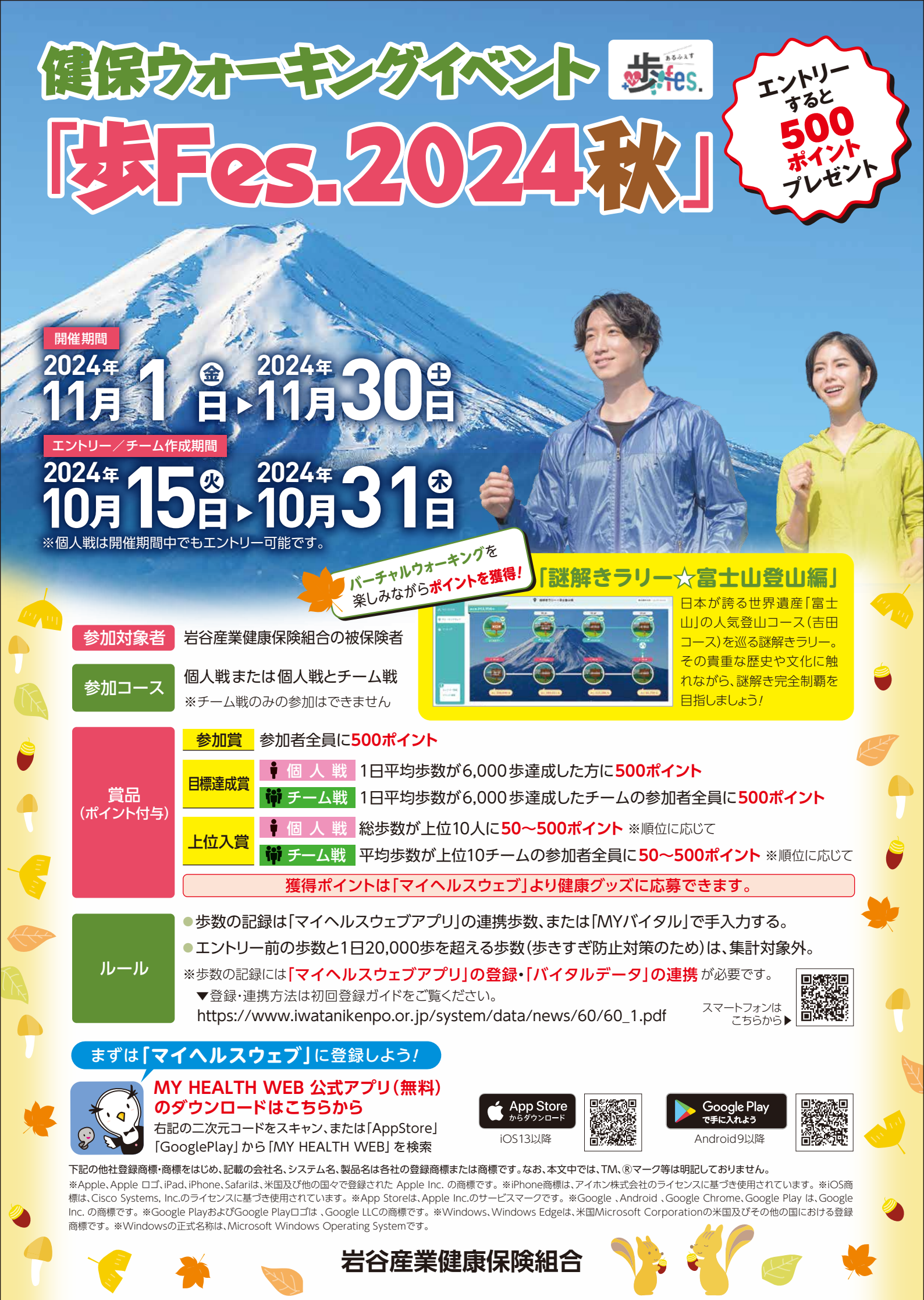

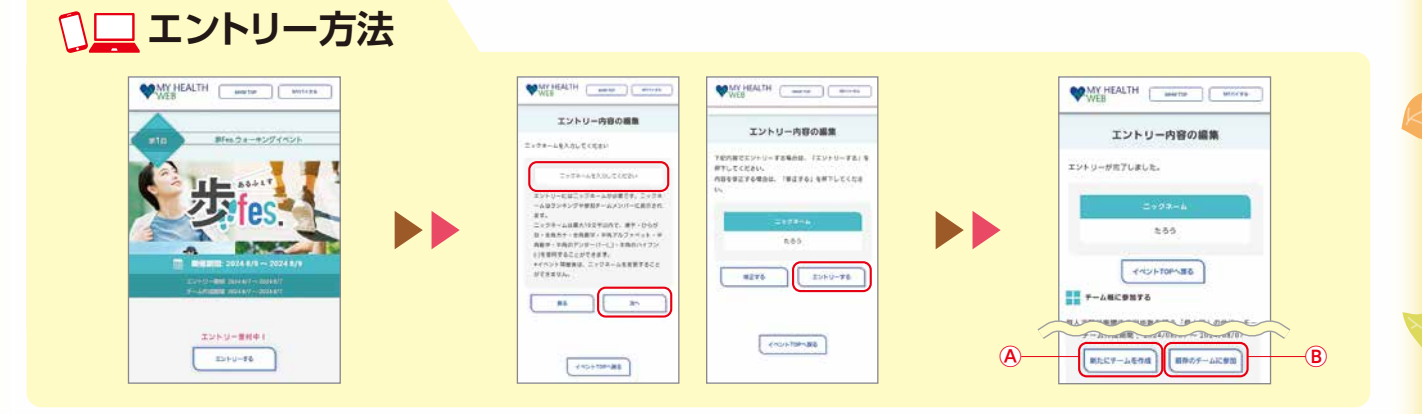

マイヘルスウェブにログイン後、トップ ページ内の「**歩Fes.エントリー受付中」**の バナーを選択してイベント概要ページに 進み、「エントリーする」ボタンをクリック。

## 🗛 チームを作成する

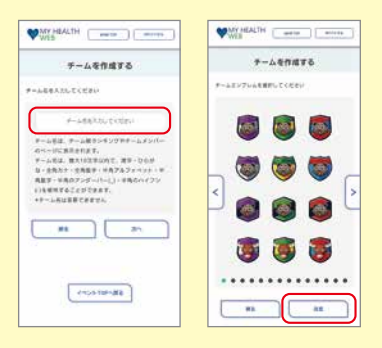

イベント概要ページの**「チーム作成」**ボタン をクリックし、画面の指示に従って**「チーム 名」「チームエンブレム」**を設定。

WAN HEALTH

最存のチームを検索する

単年したいデームホメンバー市ら相称メールも1 (するか、「オームに」生活になってくたさい。 テーム市場を開始したれないフロをデームへ回う モームが成果な新したなどテームメンバードはあ デームが成果な新したなどテームメンバードはあ 市ったがないまた、テームは対象にある。

イベント概要ページの「チームに参加」ボタ

ンをクリックし、参加したいチームの「チー

ムID]入力して「検索」ボタンをクリック。

(B) 既存のチームに参加する

エントリー内容入力ページで「ニックネーム」を入力し、「次へ」ボタンを押下し、画面の指示に従って進む。個人戦のエントリーが完了。

 Image: Control of the control of the control of th

チームが作成され、チーム戦への参加が 完了。

WMY HEALTH mere more

戦存のチームを検索する

チーム戦に参加したい方は<br />

チーム戦に参加したい方は<br />

もしくは<br />

を<br />

クリック。 **④新たにチームを作成**

■既存のチームに参加

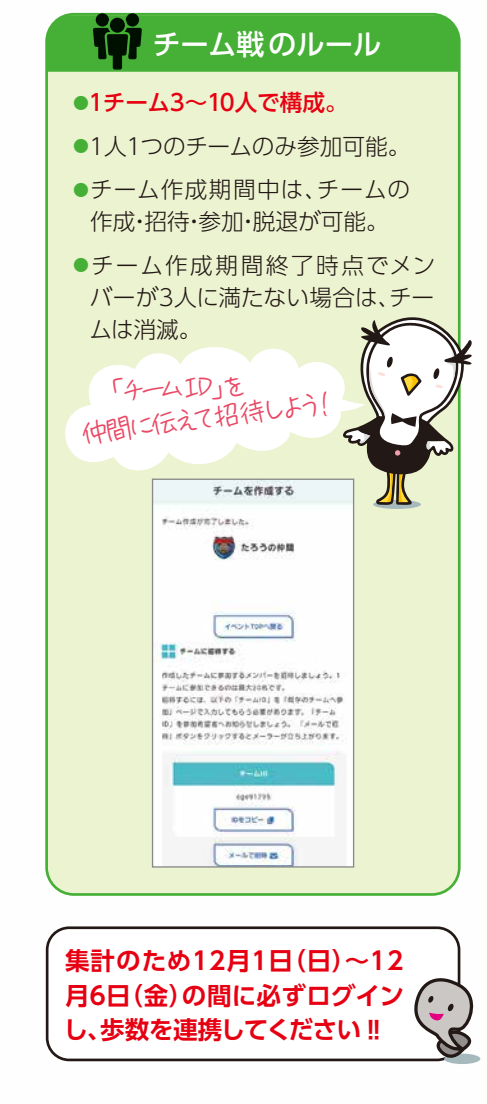

エントリーが完了したら、「バイタルデータ」の連携をお忘れなく!!
 ▼連携については初回登録ガイド(7ページ参照)をご覧ください。
 https://www.iwatanikenpo.or.jp/system/data/news/60/60\_1.pdf
 スマートフォンは
 こちらから

ム戦への参加が完了。

\*\*\*

表示された参加チームの情報を確認し、

[参加する] ボタンをクリックしたらチー

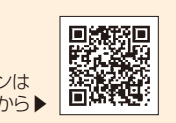

お問い合わせ先「マイヘルスウェブ」ヘルプデスク TEL03-5213-4467(平日9:00~17:00)